| Snan-an                                      |                          |                                                                |                  | New Product Release |            | Calibratio | on Procedure |
|----------------------------------------------|--------------------------|----------------------------------------------------------------|------------------|---------------------|------------|------------|--------------|
|                                              |                          |                                                                |                  | Sales Bulletin      |            | Operation  | n Procedure  |
| Equipment                                    |                          | $\checkmark$                                                   | Service Bulletin |                     | Part / Acc | cessory    |              |
|                                              |                          |                                                                |                  | Service Procedure   |            |            |              |
| Release Date:<br>Priority Status:            | April, 2012<br>As Needed | Model(s)All Portable Aligners runningAffected:Windows® 7 32bit |                  |                     | WA-1160    |            |              |
| Updating the Drivers for the Bluetooth Radio |                          |                                                                |                  |                     |            |            |              |

# GENERAL OVERVIEW:

New drivers, are available for the Toshiba USB radio used in the portable aligner platforms running 32 bit version of Windows® 7. It is recommended that drivers be updated using this kit. Follow these instructions for installation. NOTE: This update is only for aligners running a 32 bit operating system.

#### PARTS LIST:

PART NUMBER 3-69926AF1 DESCRIPTION Sftwr, assy, Bluetooth Driver

## **ACTION TO BE TAKEN:\_**

- 1. Close the Aligner Program.
- 2. Unplug the USB radio from the PC.
- 3. Plug in the USB Flash drive in an open port.

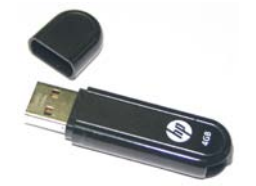

4. If "Auto run" is turned on, the software will automatically begin the Install Shield installation process.

#### NOTE: IF "AUTO-PLAY" APPEARS, SELECT "OPEN FOLDER TO VIEW FILES".

5. Windows® Explorer® will open. Double click on ""Bluetooth Driver V80012T 32Bit.exe" to start the installation.

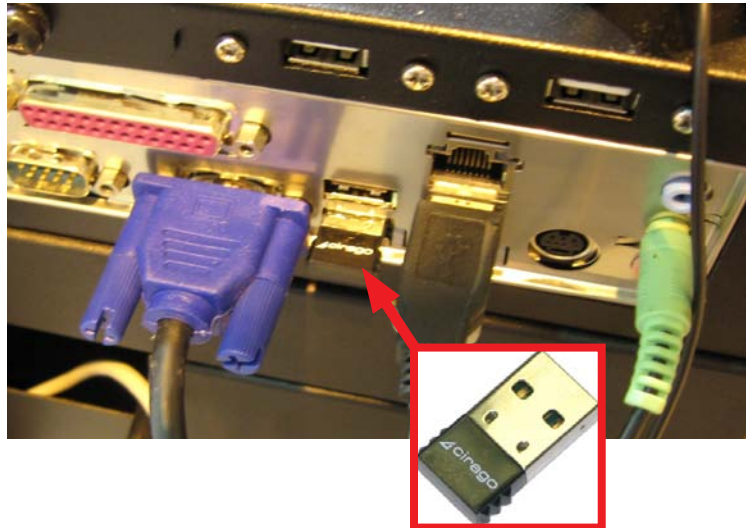

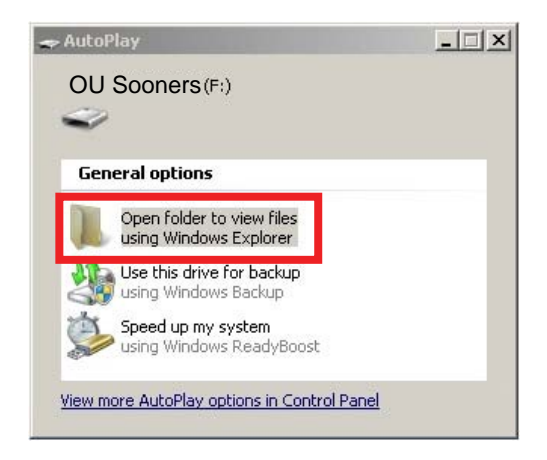

 If auto-play fails to open then press <Windows Key + E> to open up an Explorer Window.

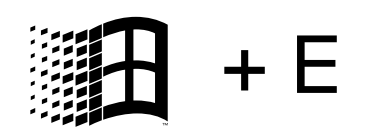

 Go to the drive containing the Flash Drive and double click on "Bluetooth Driver V80012T 32Bit.exe".

| Organize • Share with • New Folder |          |                                  |                   |             | ii • 🔟 0  |
|------------------------------------|----------|----------------------------------|-------------------|-------------|-----------|
| * Fauretes                         | -        | Name -                           | Date modified     | Type        | See       |
| E Desktop                          |          | Restorth Driver V80012T 3288.exe | 6/16/2011 7:38 AM | Application | 27.877 13 |
| Downloads                          |          |                                  |                   |             |           |
| Second Places                      |          |                                  |                   |             |           |
| Lbraries                           |          |                                  |                   |             |           |
| Documents                          |          |                                  |                   |             |           |
| Music                              |          |                                  |                   |             |           |
| Notures                            |          |                                  |                   |             |           |
| Wdeos Videos                       |          |                                  |                   |             |           |
| 1 Computer                         |          |                                  |                   |             |           |
| 👫 05 (C.)                          |          |                                  |                   |             |           |
| HP_RECOVERY (Di)                   |          |                                  |                   |             |           |
| ERICSNAPON (F:)                    |          |                                  |                   |             |           |
| AlgnerSecurity                     | -        |                                  |                   |             |           |
| 🍶 back ups                         |          |                                  |                   |             |           |
| JE Factory                         |          |                                  |                   |             |           |
| ACP's                              |          |                                  |                   |             |           |
| SeedFiles                          |          |                                  |                   |             |           |
| software and fintware              |          |                                  |                   |             |           |
| <ul> <li>Testing</li> </ul>        | <u> </u> | •                                |                   |             |           |

8. The installer will extract the required files.

| 🚰 WinRAR self-e: | xtracting archive                                                                                                    | _ 🗆 🗙  |
|------------------|----------------------------------------------------------------------------------------------------|--------|
|                  | Extracting v80012T_20110809_x32\x32\1036_mst<br>Extracting v80012T_20110809_x32\x32\1040_mst<br>Extracting v80012T_20110809_x32\x32\1041_mst<br>Extracting v80012T_20110809_x32\x32\1042_mst<br>Extracting v80012T_20110809_x32\x32\1044_mst<br>Extracting v80012T_20110809_x32\x32\1045_mst<br>Extracting v80012T_20110809_x32\x32\1045_mst<br>Extracting v80012T_20110809_x32\x32\1045_mst<br>Extracting v80012T_20110809_x32\x32\1045_mst<br>Extracting v80012T_20110809_x32\x32\1045_mst<br>Extracting v80012T_20110809_x32\x32\1045_mst<br>Extracting v80012T_20110809_x32\x32\2052_mst<br>Extracting v80012T_20110809_x32\x32\2052_mst<br>Extracting v80012T_20110809_x32\x32\2052_mst<br>Extracting v80012T_20110809_x32\x32\2052_mst<br>Extracting v80012T_20110809_x32\x32\2052_mst<br>Extracting v80012T_20110809_x32\x32\2052_mst<br>Extracting v80012T_20110809_x32\x32\2052_mst<br>Extracting v80012T_20110809_x32\x32\2052_mst<br>Extracting v80012T_20110809_x32\x32\2052_mst |        |
|                  | Destination folder                                                                                                    | Browse |
|                  | Installation progress                                                                                                    |        |
|                  | Install                                                                                                    | Cancel |

9. On some units a "Program Compatibility Assistant" may pop up, click on "This program installed correctly". See Figure 6.

## NOTE: NOT ALL SYSTEMS WILL DISPLAY THIS MESSAGE.

| - Program                         | Compatibility Assistant                                                                                             | × |
|-----------------------------------|----------------------------------------------------------------------------------------------------|---|
| This progra                       | am might not have installed correctly                                                                               |   |
| If this progracional compatible v | am didn't install correctly, try reinstalling using settings that are<br>vith this version of Windows.              |   |
| 1 <del>1</del>                    | Program: SetupDiU<br>Publisher: TOSHIBA CORPORATION.<br>Location: C:\Program Files\Toshiba\Bluetooth T\SetupDiU.ex: |   |
| 🚱 Reins                           | tall using recommended settings                                                                                     |   |
| 🔶 This p                          | program installed correctly                                                                                         |   |
|                                   | Cancel                                                                                                    |   |
| 1 What s                          | ettings are applied?                                                                                                |   |

10.The next screen is an Install Shield "Welcome" screen, click on <Next> to continue.

| 🙀 Bluetooth Stack for Wind | lows by Toshiba - InstallShield Wizard                                                                                           | × |
|----------------------------|----------------------------------------------------------------------------------------------------|---|
|                            | Welcome to the InstallShield Wizard for<br>Bluetooth Stack for Windows by Toshiba                                                |   |
|                            | The InstallShield(R) Wizard will install Bluetooth Stack for<br>Windows by Toshiba on your computer. To continue, click<br>Next. |   |
| 2                          | WARNING: This program is protected by copyright law and international treaties.                                                  |   |
|                            | <back next=""> Cancel</back>                                                                                                    |   |

11. Read the License Agreement, if you agree select "*I accept...*" and <Next> to proceed with the installation. Selecting "*I do not accept...*" or <Back> will abort the installation process.

| 🛃 Bluetooth Stack for Windows                          | by Toshiba - InstallShield W                                           | /izard                                      |
|--------------------------------------------------------|------------------------------------------------------------------------|---------------------------------------------|
| License Agreement<br>Please read the following license | agreement carefully.                                                   |                                             |
| TOSHIBA CORPORATIC                                     | DN                                                                     |                                             |
| End                                                    | User License Agreement                                                 |                                             |
| This End User License Agre<br>you and TOSHIBA CORP(    | ement ("EULA") is a lega<br>ORATION ("TOSHIBA"<br>ded with this FIII & | l agreement between<br>) with regard to the |
| • I accept the terms in the license                    | agreement                                                              | Print                                       |
| C I do not accept the terms in the<br>InstaliShield    | license agreement                                                      | lext > Cancel                               |

12. This next screen alerts the installer that the software is ready to be installed and to select <Install> to continue.

| 🔂 Bluetooth Stack for Windows by To                                       | shiba - InstallS    | ihield Wizard         | ×               |
|---------------------------------------------------------------------------|---------------------|-----------------------|-----------------|
| Ready to Install the Program<br>The wizard is ready to begin installation | 1.                  |                       |                 |
| Click Install to begin the installation.                                  |                     |                       |                 |
| If you want to review or change any o<br>exit the wizard.                 | f your installation | settings, click Back. | Click Cancel to |
| InstallShield                                                             |                     |                       |                 |
|                                                                           | < Back              | Install               | Cancel          |

13. The next screen shows a percentage of completion Screen.

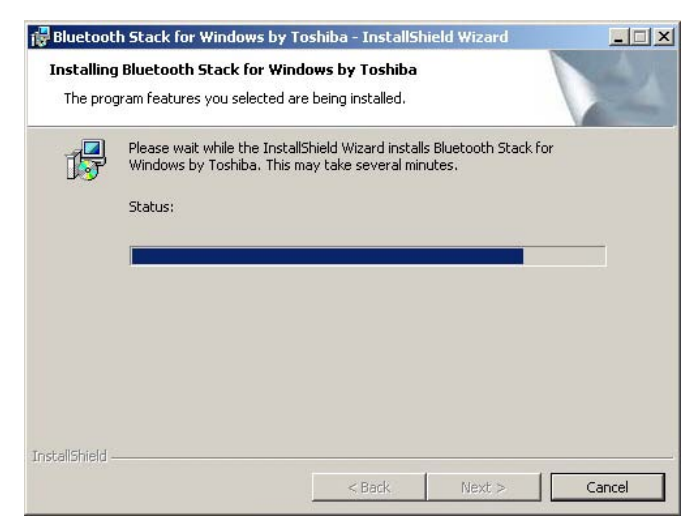

14.A second percentage of completion screen appears as the actual drivers are being loaded.

15. When complete, Plug in the Bluetoooth radio into the USB port where it was removed from in step 1.

- 16.Select Yes to restart the system for the new configuration to take effect.
- 17. Verify the PC and Pods connect.

Driver installation is now complete.

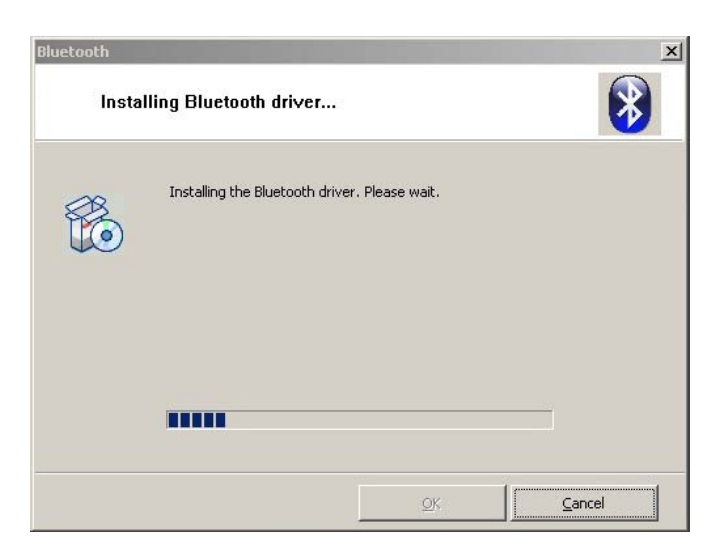

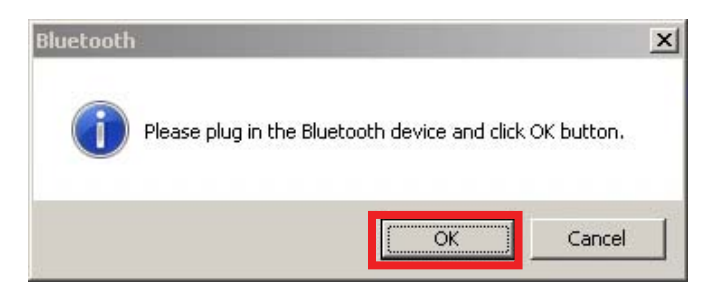

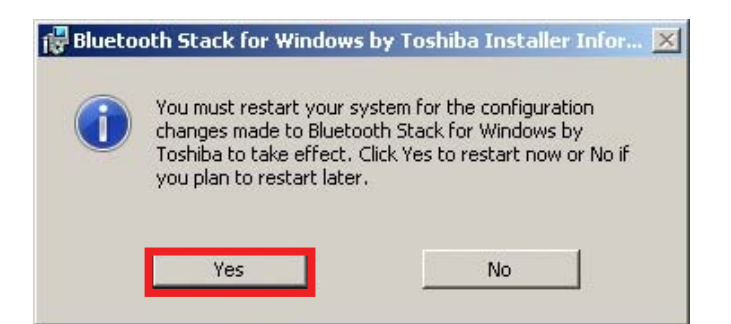